#### Outlook 2010 - Wie richte ich eine sichere E-Mail-Übertragung (SSL/TLS) ein? <u>Outlook 2010 - Wie richte ich eine sichere E-Mail-Übertragung (SSL/TLS)</u> <u>ein?</u>

Die folgende Anleitung beschreibt, wie Sie in Outlook 2010 eine **SSL-Verschlüsselung** für Ihren **E-Mail-Verkehr** einrichten können.

#### So geht's Schritt für Schritt:

**1.** Öffnen Sie das Programm und klicken Sie auf "**Datei**" und anschließend auf "**Kontoeinstellungen"**.

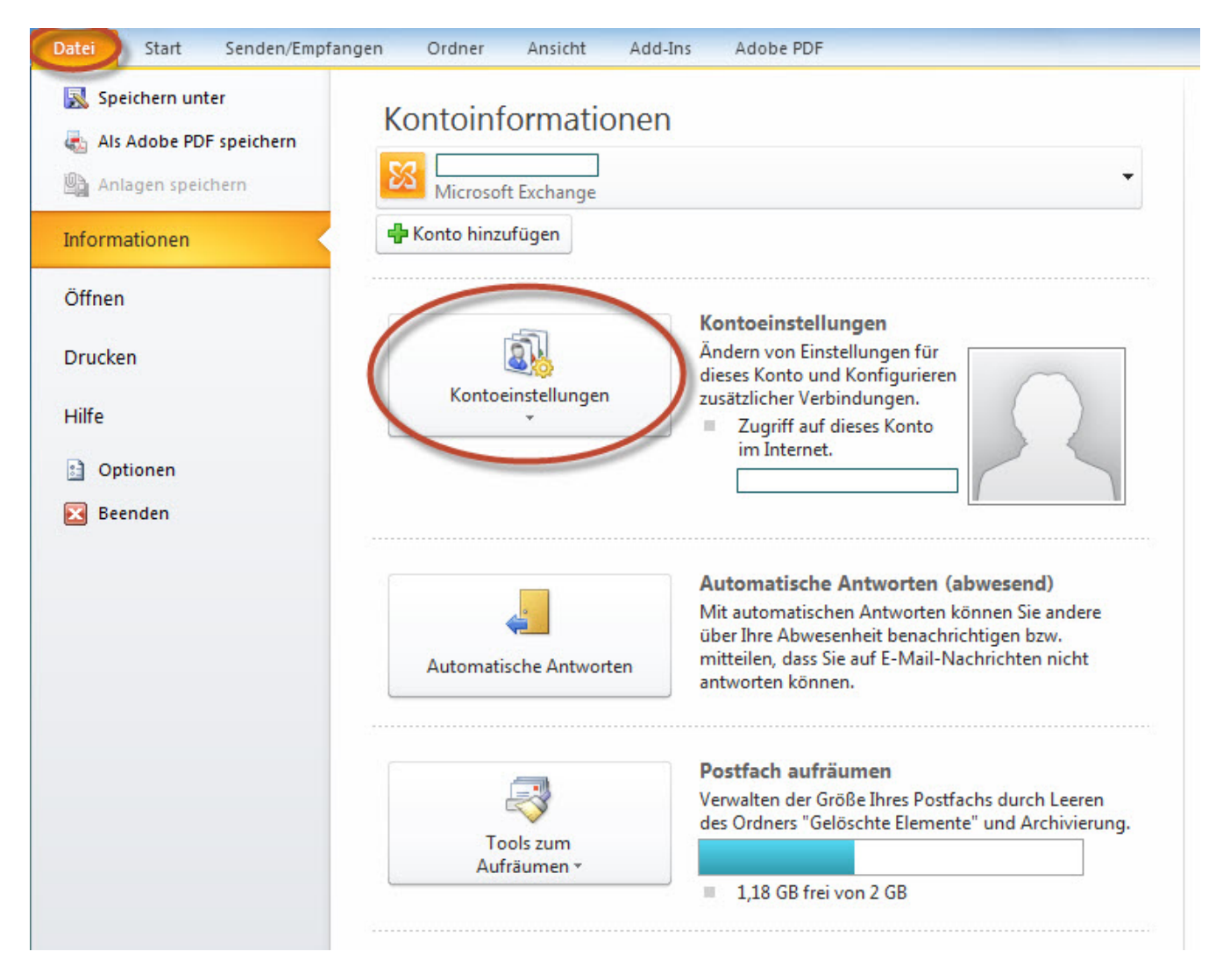

2. Klicken Sie hier noch einmal auf den weiteren Unterpunkt "Kontoeinstellungen".

## E-Mail

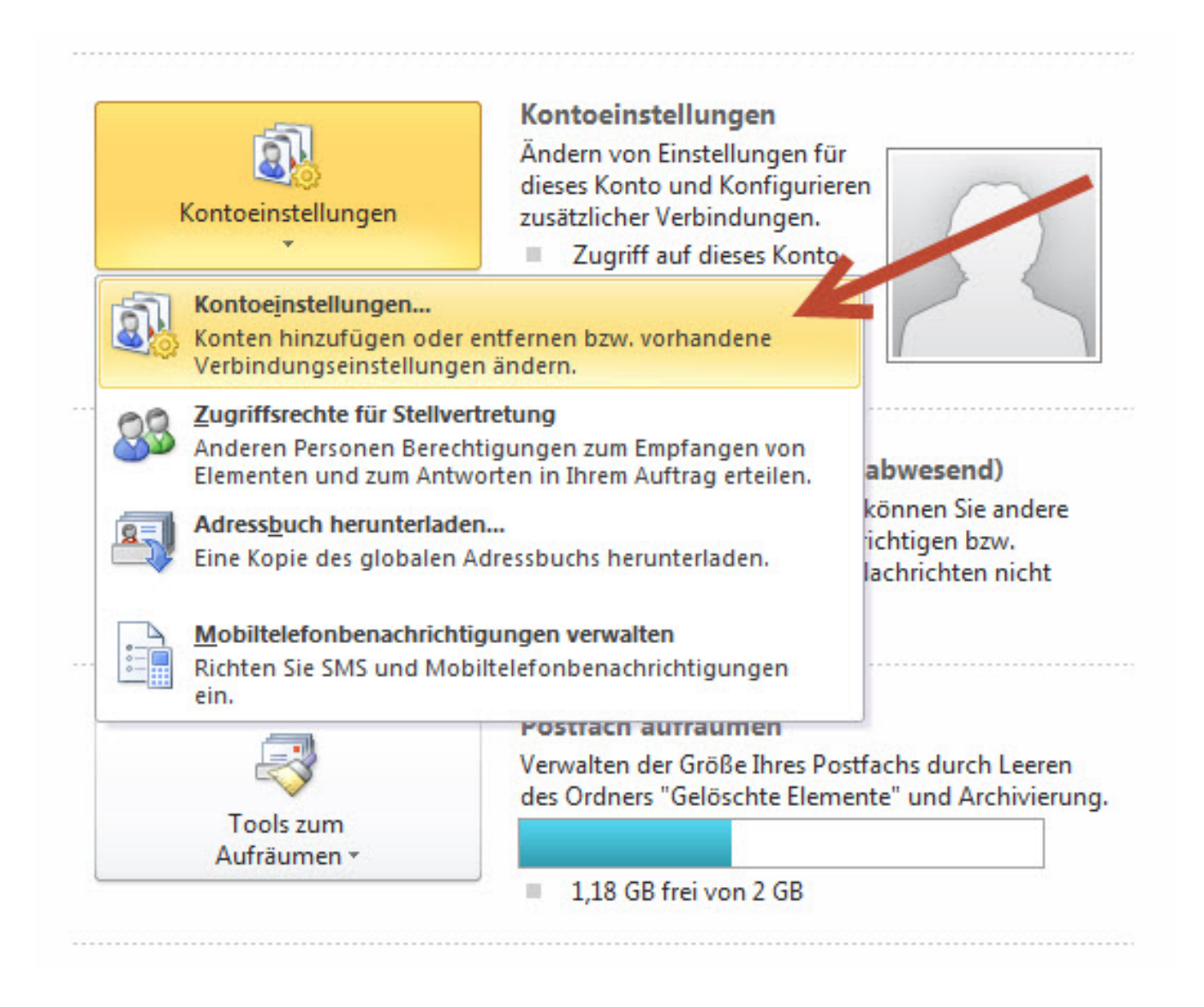

3. Wählen Sie das entsprechende E-Mail-Konto in der Liste aus und klicken Sie auf "Ändern".

#### E-Mail

| ntoeinstellu                   | ingen                                    |                    | -                  |                                 | 2         |
|--------------------------------|------------------------------------------|--------------------|--------------------|---------------------------------|-----------|
| E-Mail-Ko<br>Sie kön<br>ändern | onten<br>Inen ein Konto hinzufügen<br>I. | oder entfernen. Si | e können ein Konto | auswählen, um dessen Einstellun | gen zu    |
| E-Mail Date                    | endateien RSS-Feeds                      | harePoint-Listen   | Internetkalender   | Veröffentlichte Kalender Adres  | sbücher   |
| Sa Neu                         | 🔆 Reparieren                             | indern) 🛇 Als      | Standard festleger | 🗙 Entfernen 🔹 🖶                 |           |
| Name                           |                                          |                    | Тур                |                                 |           |
| 0                              | @1blu.de                                 | _lh_               | Microsoft Excha    | nge (standardmäßig von diesem K | Conto     |
|                                |                                          |                    |                    |                                 |           |
| /om ausgew<br>Ordner we        | ählten Konto werden neue                 | Nachrichten an de  | n folgenden Speid  | nerort übermittelt:             |           |
|                                |                                          |                    |                    |                                 |           |
|                                |                                          |                    |                    | ſ                               | Schließen |
|                                |                                          |                    |                    | l                               | Schieben  |

4. In dem neu geöffneten Fenster klicken Sie bitte rechts unten auf "Weitere Einstellungen".

## E-Mail

| Internet-E-Mail-Einstellu<br>Alle Einstellungen auf die | <b>ngen</b><br>ser Seite sind nötig, damit Ihr Konto     | richtig funktioniert.                                                                                                    |  |  |
|---------------------------------------------------------|----------------------------------------------------------|----------------------------------------------------------------------------------------------------|--|--|
| Benutzerinformationen                                   |                                                          | Kontoeinstellungen testen                                                                                                    |  |  |
| Ihr Name:                                               | Ihr Name                                                 | Wir empfehlen Ihnen, das Konto nach dem Eingeben aller<br>Informationen in diesem Fenster zu testen, indem Sie auf die<br>Schaltfläche unten klicken (Netzwerkverbindung erforderlich). |  |  |
| E-Mail-Adresse:                                         | beispiel@1blu.de                                         |                                                                                                    |  |  |
| Serverinformationen                                     | · · · · · · · · · · · · · · · · · · ·                    |                                                                                                    |  |  |
| Kontotyp:                                               | IMAP 💌                                                   | Kontoeinstellungen testen                                                                                                    |  |  |
| Posteingangsserver:                                     | imap. 1blu.de                                            | Kontoeinstellungen durch Klicken auf die<br>Schaltfläche "Weiter" testen                                                                                                    |  |  |
| Postausgangsserver (SMTP):                              | smtp.1blu.de                                             |                                                                                                    |  |  |
| Anmeldeinformationen                                    | 1                                                        |                                                                                                    |  |  |
| Benutzername:                                           | Ihr Benutzername                                         |                                                                                                    |  |  |
| Kennwort:                                               | *****                                                    |                                                                                                    |  |  |
| Anmeldung mithilfe der ges<br>(SPA) erforderlich        | Kennwort speichern<br>icherten Kennwortauthentifizierung | Weitere Einstellungen                                                                                                    |  |  |

#### **<u>IHinweis:</u>**

Sollten Sie dass Passort zu Ihrem E-Mailpostfach nicht mehr wissen finden Sie unter dem folgendem Link eine Anleitung wie Sie Ihr E-Mail Passwort neu setzen können: 

E-Mail Passwort neu setzen

5. Wählen Sie den Reiter "Erweitert" aus. Nun haben Sie die Möglichkeit die Verbindungstypen für den Posteingangs- bzw. Postausgangsserver festzulegen. Zur Auswahl stehen SSL, TLS und die Option "Automatisch". Wir empfehlen die Verwendung von SSL für beide Server.

| Internet-E-Mail-Einstellungen                   |                     |               |                    |  |  |  |  |  |
|-------------------------------------------------|---------------------|---------------|--------------------|--|--|--|--|--|
| Allgemein                                       | Gesende             | te Elemente   | Gelöschte Elemente |  |  |  |  |  |
| Postausgangsserver                              |                     | Verbindung    | Erweitert          |  |  |  |  |  |
| Serveranschlussnummern —                        |                     |               |                    |  |  |  |  |  |
| Posteingangsserver (IMAF                        | ): 993              | Standard verw | venden             |  |  |  |  |  |
| Verwenden Sie den fol<br>verschlüsselten Verbin | genden<br>dungstyp: | SSL           |                    |  |  |  |  |  |
| Postausgangsserver (SMTP): 465                  |                     |               |                    |  |  |  |  |  |
| Verwenden Sie den fol<br>verschlüsselten Verbin | genden<br>dungstyp: | SSL           | ▼                  |  |  |  |  |  |
| Servertimeout                                   |                     |               |                    |  |  |  |  |  |
| Kurz 🤍 Lang 1 Minute                            |                     |               |                    |  |  |  |  |  |
| Ordner                                          |                     |               |                    |  |  |  |  |  |
| Stammordnerpfad:                                |                     |               |                    |  |  |  |  |  |
|                                                 |                     |               |                    |  |  |  |  |  |
|                                                 |                     |               |                    |  |  |  |  |  |
|                                                 |                     |               |                    |  |  |  |  |  |
|                                                 |                     |               |                    |  |  |  |  |  |
|                                                 |                     |               |                    |  |  |  |  |  |
|                                                 |                     |               |                    |  |  |  |  |  |
| l                                               |                     |               | OK Abbrechen       |  |  |  |  |  |

6. Klicken Sie auf "OK", um die Konfiguration abzuschließen.

Eindeutige ID: #1844 Verfasser: n/a Letzte Änderung: 2021-10-13 11:05

URL: https://faq.1blu.de/content/467/966/de/outlook-2010-\_-wie-richte-ich-eine-sichere-e\_mail\_uebertragung-ssl\_tls-ein.html